## 2024 Socorro County Fair Jr. Livestock and Sale Ring Cake Entry Instructions

Jr. Livestock, Sale Ring Cake, and Booster livestock entries will be done online via fairentry.com. <u>Entries will open on August 1, 2024 and</u> <u>will close at 10:59 PM on August 16, 2024</u>. 4-H indoor projects will not be entered online. If you do not have easy access to a computer or internet, please stop by the Extension Office (M-F 8:00-5:00 PM, CLOSED during the lunch hour 12:00-1:00). Entry fees will be paid online via card.

- 1. Visit URL <u>socorro.fairentry.com</u> this will take you to our fair's log in page. You will see "2024 Socorro County Fair & Rodeo" at the top of the page.
- 2. If you have used FairEntry before, you will log in with your email and password (you may have an account if you have entered the Southern New Mexico State Fair before). If you do not have an account you will click on the "Create a FairEntry account" button at the bottom of the log-in area.

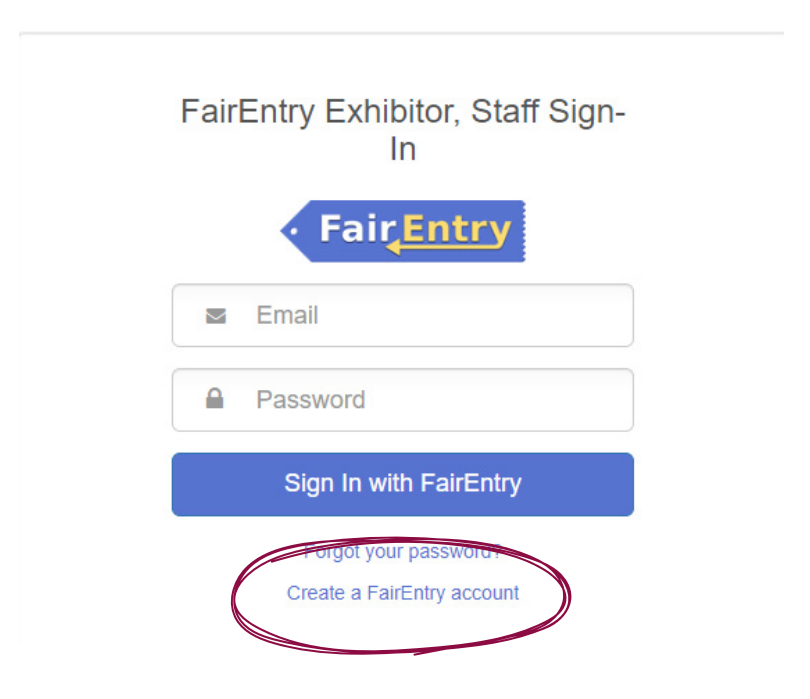

3. Once logged in, you will be navigated to the exhibitor's portion of the entry process. If you have previously used FairEntry, you will find a list of the exhibitors you have previously created. If you are new, you will click on the "Register an Exhibitor Button". You will then enter the required information for your exhibitor. Please note that each family only needs to have one FairEntry account. You can add all of your children as exhibitors in your account and complete all of their entries in one purchase.

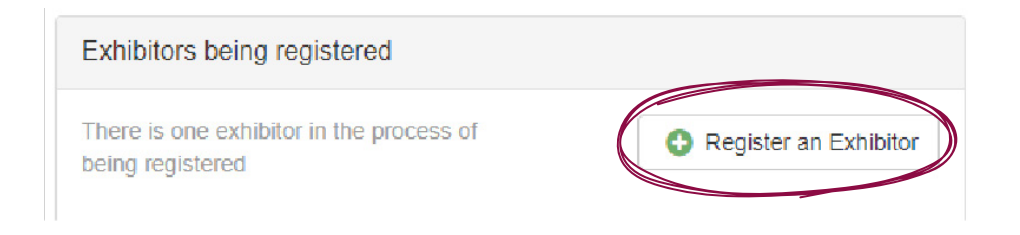

4. Each exhibitor will be prompted to answer three questions. All exhibitors should select "Animal Exhibits and/or Sale Ring Cakes" for question number 1. You can then select whether or not you will be bringing an RV for the county fair and then select the exhibitor's t-shirt size.

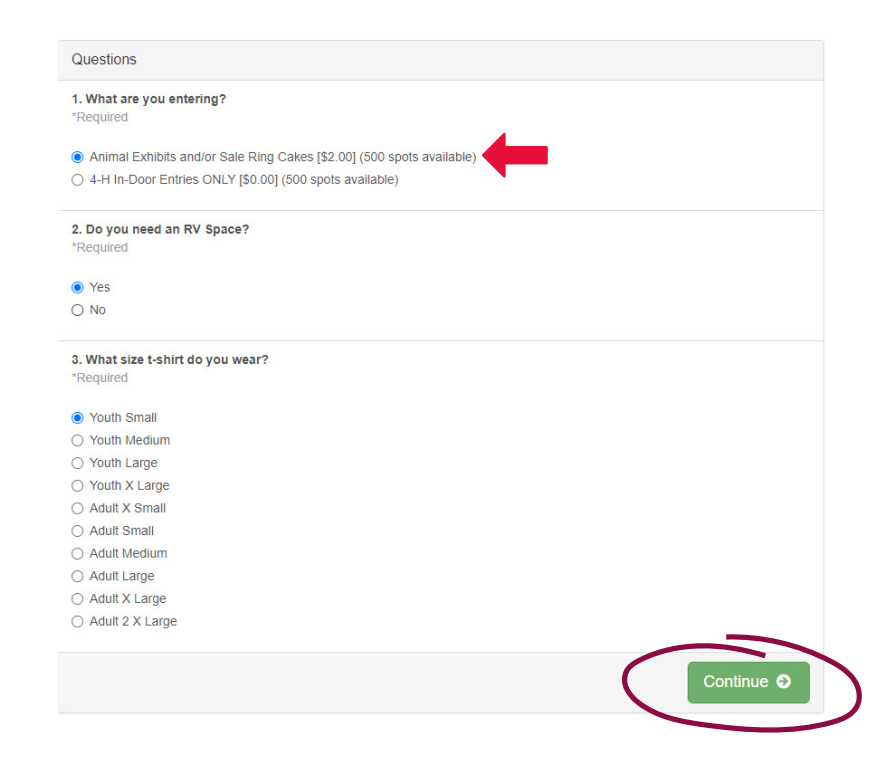

5. You will then review your exhibitor's information and have the chance to edit any incorrect information. Once you have reviewed all of your information, select "Continue to Entries".

| Please review the ex                            | xhibitor registration. |                    | Continue to Entries O |
|-------------------------------------------------|------------------------|--------------------|-----------------------|
| Personal Details                                | Edit                   | Contact Info       | Edit                  |
| First Name                                      | Taat                   | Email              | nomoji@fakamaji.com   |
| First Name                                      | lest                   | Email              | nomaii@iakemaii.com   |
| Last Name                                       | Exhibitor              | Home Phone         | 575-835-0610          |
| Birthdate                                       | 7/01/2024              | Cell Phone         |                       |
| Gender                                          |                        | Cell Phone Carrier |                       |
| Address<br>198 Neel Ave<br>Socorro, NM<br>87801 | Edit                   |                    |                       |
| Additional Questions                            |                        |                    | Edit                  |
| 1. What are you entering?                       |                        |                    |                       |
| Animal Exhibits and/or Sale Ri                  | ing Cakes [\$2.00]     |                    |                       |
| 2. Do you need an RV Space                      | ?                      |                    |                       |
| Yes                                             |                        |                    |                       |

6. You may then add more exhibitors or add entries for existing exhibitors. Please note, you will see a large green "Continue to Payment" button, do not select this until all of your exhibitors and their entries have been added.

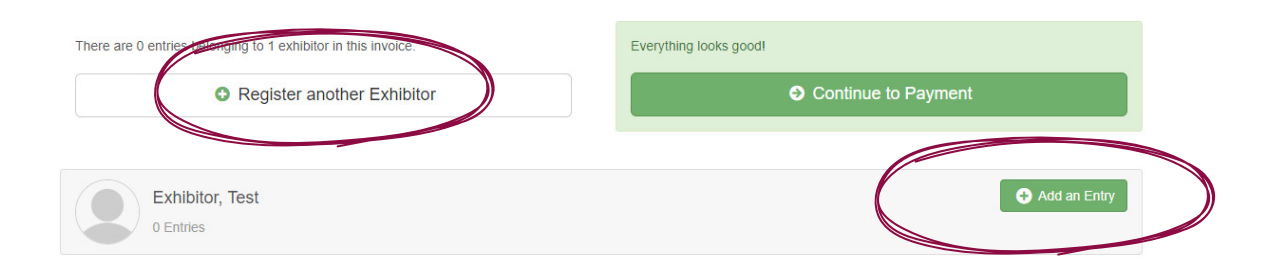

7. Once you have selected "Add an Entry" for an exhibitor, you will be brought to a list of all the departments in which you can enter. Select the appropriate department. All booster (cloverbud) entries will be entered in the "Booster" department.

| Booster           |  | select 🔿 |
|-------------------|--|----------|
| r. Beef           |  | Select 🔊 |
| r. Dairy Cattle   |  | Select 🕤 |
| r. Dairy Goats    |  | Select   |
| r. Market Goat    |  | Select   |
| r. Market Lamb    |  | Select   |
| r. Market Poultry |  | Select   |
| r. Market Rabbit  |  | Select   |
| r. Market Swine   |  | Select   |
| ale Ring Cake     |  | Select 🔿 |
|                   |  |          |

8. You will then select the appropriate division in the department in which you are entering (i.e. market swine, county bred swine, fancy poultry, meat pen poultry, etc.). County bred entries must be done as their own separate entry, so county bred animals will have two entries under their tag number, a market entry and a county bred entry.

| Choose Department and Div | vision        |
|---------------------------|---------------|
| Department Jr. Beef       | Chang         |
| 01: Market Steer          | Select 📀      |
| 02: Breeding Heifer       | Select 📀      |
| 03: County Bred Steer     | Select 🕥      |
|                           | Carcel Choose |

9. Next you will choose a class. Most entries will only have one class option in which you will select.

| Starting an  | Entry             |          |
|--------------|-------------------|----------|
| Department   | Jr. Market Swine  | Change   |
| Division     | 01: Market Swine  | Change   |
| 1 Select a   | Class to continue |          |
| 01: Market S | Swine             | Select O |

10. Select the appropriate 4-H Club or FFA chapter for the exhibitor and then "Continue". This will be the last step for sale ring cake and booster entries.

| ected | Club: None          | Suggested Club: (Last Club Select this Club               | b                                                            |
|-------|---------------------|-----------------------------------------------------------|--------------------------------------------------------------|
| Searc | ch                  |                                                           | Q                                                            |
| 0     | Magdalena FFA       |                                                           | FFA                                                          |
| 0     | Maverick's 4-H Club |                                                           | 4-H                                                          |
| 0     | Mustang's 4-H Club  |                                                           | 4-H                                                          |
| 0     | Socorro FFA         |                                                           | FFA                                                          |
| 0     | Tumbleweed 4-H Club |                                                           | 4-H                                                          |
| 0     | Yucca 4-H Club      |                                                           | 4-H                                                          |
|       |                     | Note: no more than 50 clubs are shown at once, so use the | 6 total clubs are available search feature to find your club |

11. You will then need to add an animal to your animal entry. Select "Add an Animal" and then you can either choose an existing animal (only appropriate if you are adding a county bred animal) or enter a new animal record. Add the animal information for your animal. You may add the last 6 digits of the animal's tag number.

| dding a New Anima | al                                    |
|-------------------|---------------------------------------|
| nimal Type        | Market Swine 🗸                        |
| ag *              |                                       |
| reed *            | · · · · · · · · · · · · · · · · · · · |
| ounty Raised      |                                       |
|                   | Canc N Create and Add Animal          |

12. Review your animal details before clicking "Continue".

| 8 Remove From Entry | Identifier (Tag) | 12345        |
|---------------------|------------------|--------------|
|                     | Animal Type      | Market Swine |
| Edit Animal Details | Тад              | 12345        |
|                     | Breed            | Berkshire    |
|                     | County Raised    |              |
|                     |                  |              |
|                     |                  |              |

You will now be given the option of adding another entry, adding another exhibitor, or continuing to payment. All entry fees must be paid online via card.

Please be sure you have all your entries and exhibitors in prior to making payment. If you have questions or need assistance, please call the extension office at 575-835-0610.